# **iPCAM-WI Wireless Internet Video Camera – Quick Installation Guide**

For Online Support visit: http://www.security.honeywell.com/hsc/resources/MyWebTech/

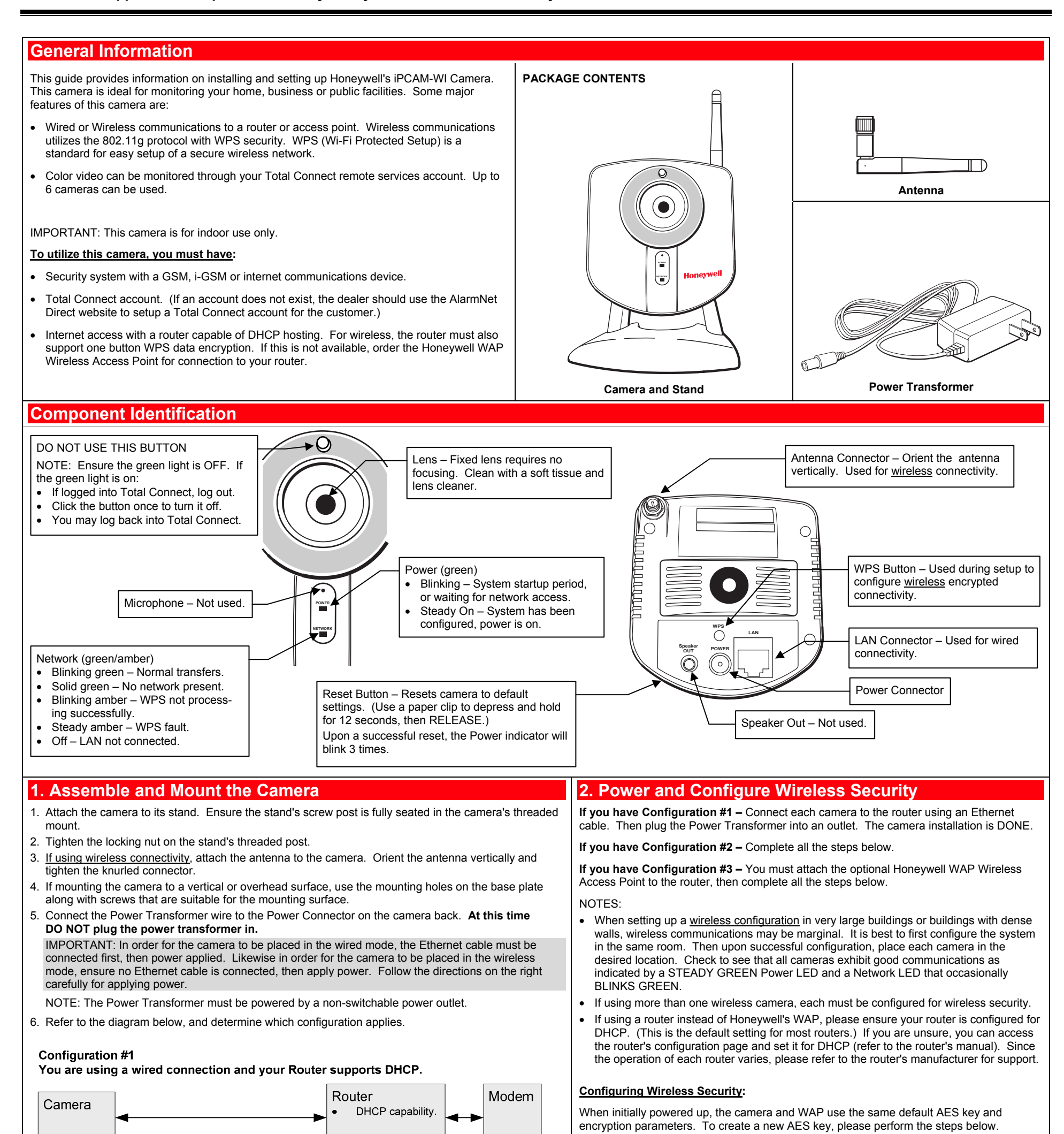

- 1. Ensure an Ethernet cable is not connected to the camera, then plug the Power Transformer into an outlet. Wait for the Power indicator to light solid.
  - $P_{\rm rescale}$  and hold the WDS button on the router, or WAD Wireless Assess Doint for **3**

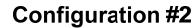

Your wireless Router supports DHCP and one button WPS encryption.

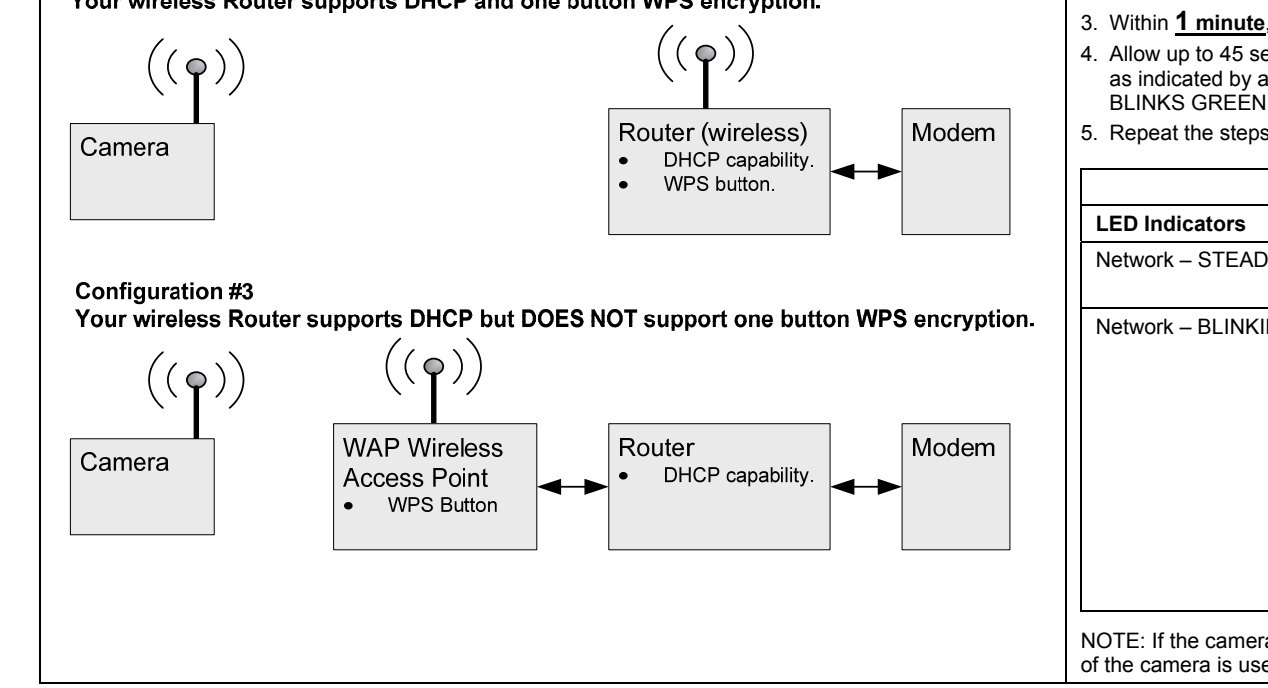

- 2. Press and hold the WPS button on the router, or WAP Wireless Access Point, for <u>3</u> <u>seconds</u>, then RELEASE.
- 3. Within 1 minute, click and RELEASE the WPS button on the camera.
- 4. Allow up to 45 seconds for the WPS to complete, then verify successful wireless security as indicated by a STEADY GREEN Power LED and a Network LED that occasionally BLINKS GREEN. If these indicators are present you are done.
- 5. Repeat the steps above for each camera.

| Unsuccessful Wireless Security Indications                                                                                                    |                                                                                                    |  |  |  |  |
|----------------------------------------------------------------------------------------------------|----------------------------------------------------------------------------------------------------|--|--|--|--|
| LED Indicators                                                                                                    | Comment / Action                                                                                      |  |  |  |  |
| Network – STEADY AMBER                                                                                                    | WPS configuration was unsuccessful.                                                                   |  |  |  |  |
|                                                                                                    | Repeat steps 1 thru 4 above.                                                                          |  |  |  |  |
| Network – BLINKING AMBER                                                                                                    | Camera is searching for a WPS router or access<br>point.                                              |  |  |  |  |
|                                                                                                    | Try the following:                                                                                    |  |  |  |  |
|                                                                                                    | 1. Wait for the Network LED to turn STEADY AMBER.                                                     |  |  |  |  |
|                                                                                                    | 2. On the router or wireless access point, press and hold the WPS button for 3 seconds, then RELEASE. |  |  |  |  |
| Allow up to 45 seconds for the WPS to complete,<br>then verify successful wireless security as indicated<br>by a STEADY GREEN Power LED and a Network<br>LED that occasionally BLINKS GREEN. |                                                                                                    |  |  |  |  |

# 3. Add or Edit the Camera(s) in AlarmNet Direct

### You will need the following information:

- AlarmNet Direct account with user name and password.
- Account number and MAC ID for the GSM, iGSM or internet communications device.
- MAC ID for each camera. The MAC ID is on the box.
- NOTE: If you are installing multiple cameras and they get separated from their boxes, the last 6 digits of the MAC ID is also on the back of the camera (Server Name).
- 1. Log into AlarmNet Direct. https://services.alarmnet.com/AlarmNetDirect/

#### 2. Click Show Programmed Devices GSM/I.

| HSC - AlarmNet®                   | Services          |                           |                          |        | 02      | :             |      |
|-----------------------------------|-------------------|---------------------------|--------------------------|--------|---------|---------------|------|
| Welcome Linda                     |                   | (Eastern Time is shown fo | r all transferred times) |        | Wednesd | lay, April 29 | 2009 |
| Introduction                      | SEARCH BY:        |                           |                          |        |         |               | _    |
| >Show Programmed                  | Select a City-CS: | Select City-CS            |                          |        |         | *             |      |
| Devices GSM/I                     | Acct #:           |                           | MAC ID:                  | 00 D0  | 2D 04   | 24 24         |      |
| Program New Device<br>GSM/I       | Status:           | All                       | Remote<br>Service:       | All    |         | ~             |      |
| Replace C Device                  |                   |                           |                          | Search | Clear   | Print         |      |
| Replace Other Device              |                   |                           |                          |        |         |               | _    |
| My Profile                        |                   |                           |                          |        |         |               |      |
| Manage Users                      |                   |                           |                          |        |         |               |      |
| My History                        |                   |                           |                          |        |         |               |      |
| GSM Coverage Map United<br>States | Enter/Select desi | red criteria and click s  | Search button.           |        |         |               |      |
| GSM Coverage Map<br>Canada        |                   |                           |                          |        |         |               |      |
| Feedback                          |                   |                           |                          |        |         |               |      |
| Logout                            |                   |                           |                          |        |         |               |      |

3. Search for the communications device by entering the customer Account # or the MAC ID of the communications device. Then click **Search**.

| HSC - AlarmNet®                   | Services      |         |                    |          |                   |           |              | ÷.           |                       |
|-----------------------------------|---------------|---------|--------------------|----------|-------------------|-----------|--------------|--------------|-----------------------|
| Welcome Linda                     |               |         | (Eastern Time is s | hown for | all transfer      | red times | ;)           | Wedne        | sday, April 29, 20    |
| Introduction                      | SEARCH BY:    |         |                    |          |                   |           |              |              |                       |
| >Show Programmed                  | Select a City | -CS:    | Select City-CS     |          |                   |           |              |              | ~                     |
| SIM Activation/Status             | Acct #:       |         |                    |          | MAC ID            | :         | 00 D0        | 2D 🚺         | 24 24                 |
| Program New Device<br>GSM/I       | Status:       | 4       | All                | *        | Remote<br>Service | e<br>e:   | All          |              | *                     |
| Replace C Device                  |               |         |                    |          |                   |           | Search       | Clear        | Print                 |
| Replace Other Device              |               |         |                    |          |                   |           |              |              |                       |
| My Profile                        |               |         |                    |          |                   |           |              |              | Refresh List          |
| Manage Users                      | Status Key:   | Not Re  | distered           | Registe  | red               |           |              |              |                       |
| My History                        | MAC ID Key:   | 🖳 👬 🖧   | 🚆 🖉 (Move cur      | sor over | images)           |           |              | Results [1 - | -11 of 1: Page 1 of 1 |
| GSM Coverage Map United<br>States | Acct #        | M       | AC ID              | Device   | Туре              | Tran      | sferred (ET) |              | Actions               |
| GSM Coverage Map<br>Canada        | 99 6E 8006    | 00-D0-2 | 2D-84-84-04 ?      | 7845     | i-GSM             | ↑ 2/-     | 4/09 1:34 PM | Edit         | <b>v</b> 60           |
| Feedback                          |               |         |                    |          |                   |           |              |              |                       |
| Logout                            |               |         |                    |          |                   |           |              |              |                       |
|                                   |               |         |                    |          |                   |           |              |              |                       |

4. Ensure the account is active and enabled for <u>Remote Services</u>. This can be determined by looking at the status icons.

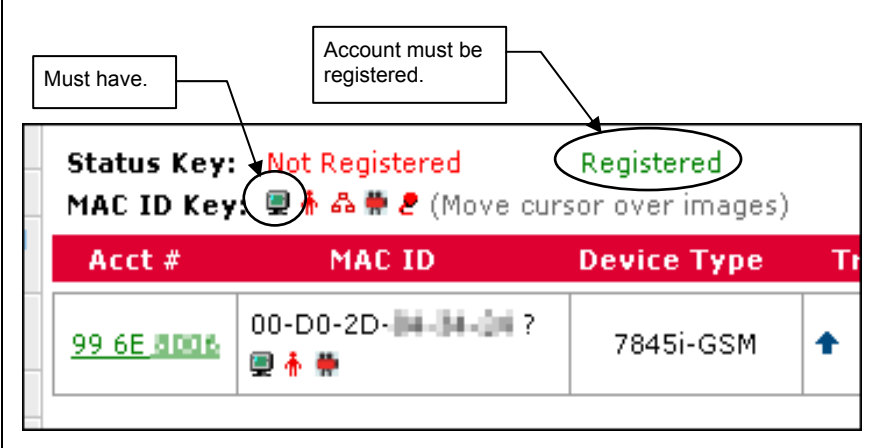

NOTE: If the account is not properly configured, refer to the online help and configure the account.

5. In the Actions column, use the drop-down menu to select Video-Configure. Then click GO.

| HSC - AlarmNet              | ® Services        |                  |                            |                  | 0               | :                 |
|-----------------------------|-------------------|------------------|----------------------------|------------------|-----------------|-------------------|
| Welcome Linda               |                   | (Eastern Time i: | s shown for all transferre | d times)         | Wednesd         | ay, April 29, 200 |
| Introduction                | SEARCH BY:        |                  |                            |                  |                 |                   |
| >Show Programmed            | Select a City-CS: | Select City-CS   | ;                          |                  |                 | ~                 |
| SIM Activation/Status       | Acct #:           |                  | MAC ID:                    | 00 D0            | 2D 04           | 24 24             |
| Program New Device<br>GSM/I | Status:           | All              | Remote<br>Service:         | All              |                 | ~                 |
| Replace C Device            |                   |                  |                            | Search           | Clear           | Print             |
| Replace Other Device        |                   |                  |                            |                  |                 |                   |
| My Profile                  |                   |                  |                            |                  |                 | Refresh List      |
| Manage Users                | Status Key: Not   | Registered       | Registered                 |                  |                 |                   |
| My History                  | MAC ID Key: 🖳 🛉   | ♣ # ₽ (Move c    | ursor over images)         |                  | Results [1 - 1] | of 1: Page 1 of 1 |
| GSM Coverage Map United     | Acct #            | MAC ID           | Device Type                | Transferred (ET) | Ac              | tions             |

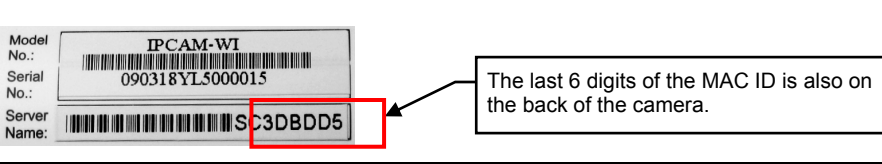

6. From this screen you can add a camera by entering the VIDEO MAC ID (located on the box and on the back of the camera).

Honeywell Security & Custom Electronics – AlarmNet® Services

Return to Show Programmed Devices page

Video Device Management

Upon submittal, an email comfirmation of the transaction will be sent to the end-user.

| Action      | Video Type | Name            | Mac          |
|-------------|------------|-----------------|--------------|
| Edit/Delete | IP Camera  | Home Office     | 00C0020      |
| Edit/Delete | IP Camera  | Test Camera     | 00C0023D6DD5 |
| Edit/Delete | IP Camera  | West-North      | 00C0023DBDDD |
| Edit/Delete | IP Camera  | Office camera-2 | 00C0023DBDHD |
| Edit/Delete | IP Camera  | Backyard        | 00C0023DBDHE |
| Edit/Delete | Optiflex   | Home Optiflex   | 00D02D0      |

Add an IP Camera to Remote Access Mac 00D02D013121

Add Video Device

7. In the Video Device Name field, enter a friendly name for the camera such as; kitchen, porch, garage, etc.

#### 8. Click Add Video Device.

NOTE: You can also edit an existing camera by clicking **Edit/Delete** in the Action column. This will allow you to change the Video Device Name, or simply delete that camera.

9. Save and close, then log out of AlarmNet Direct.

#### The cameras are now ready for customer use.

- Have the customer log into their Total Connect account to view the video.
- If their PC does not have QuickTime® and Flash® Player you will be prompted to install or update these applications.
- If any of the cameras were mounted upside down, there is a setting to upright the image.
- At this time the location of each camera can be adjusted for the desired view.

NOTE: When adding, editing, or deleting a camera the customer will receive email notification.

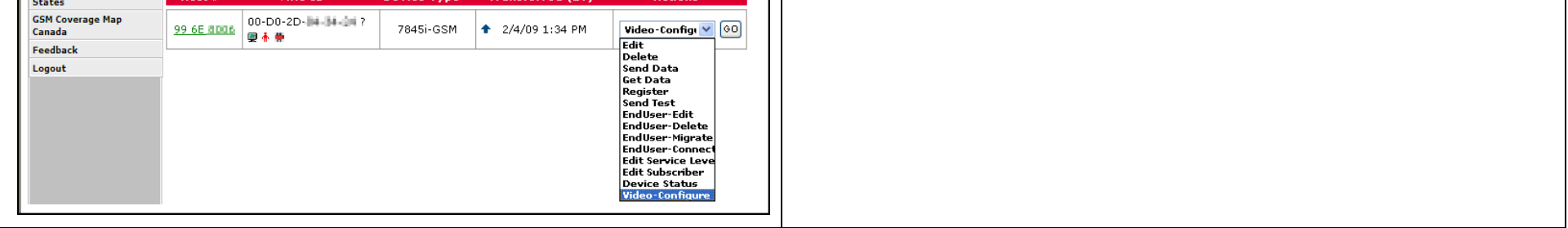

## TRADEMARKS

Honeywell is a registered trademark of Honeywell International Inc. Flash is a registered trademark of Adobe Systems Incorporated, registered in the U.S. and other countries. QuickTime is a registered trademark of Apple Inc., registered in the U.S. and other countries.

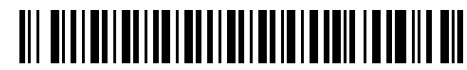

Honeywell

2 Corporate Center Drive, Suite 100 P.O. Box 9040, Melville, NY 11747

Copyright © 2009 Honeywell International Inc. www.honeywell.com/security

#### WARRANTY

For the latest warranty information go to: http://www.security.honeywell.com/hsc/resources/wa/

800-04431V1 11/09 Rev. A